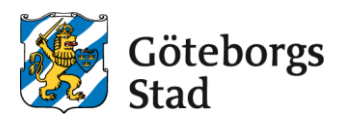

## Family and income statement

Log in to the e-service at https://goteborggsk.ist.se/goteborggsk/login.htm

If you do not have bank-ID, you can register your income through a paper form: Family and income statement form

| Göteborgs<br>Stad                                                                                                    |                                                                                                    |
|----------------------------------------------------------------------------------------------------|----------------------------------------------------------------------------------------------------|
| My page - After School                                                                                                    |                                                                                                    |
| ♥ Language ▲                                                                                                    |                                                                                                    |
| Welcome!                                                                                                    | Information                                                                                                    |
| Here you can make your application for a after school placement. You can only apply if you have a municipal school placement.<br>If you log in with BankID, you can also change income, see your child's placement and receive information and mailings. | More information about Göteborgs stad's<br>processing av personal data:<br><u>Göteborgs stad's processing av personal</u><br><u>data</u> |
| If you do not have a BankID, you can apply for a after school place by clicking on the menu option After school<br>above.                                                                                                    |                                                                                                    |

## When you are logged in, press my page and thereafter personal information.

| My page 👻                     | After School                                                                                                    |                                                                     |
|-------------------------------|----------------------------------------------------------------------------------------------------|---------------------------------------------------------------------|
| Overview                      |                                                                                                    |                                                                     |
| My cases                      |                                                                                                    |                                                                     |
| My Placeme                    | nts                                                                                                    |                                                                     |
| My family                     |                                                                                                    |                                                                     |
| Personal Inf                  | ormation<br>                                                                                                    | Information                                                         |
| Welcome                       |                                                                                                    |                                                                     |
| In this e-ser<br>childs place | vice, you can apply for a after school placement for your child. You can also change income, see your<br>ment and get information and mailings.              | More information about Göteborgs stad's processing of personal data |
| If this is you<br>menu optic  | r first time using the e-service, you can start by checking your information. You do this under the<br>n "My page" and then click on "Personal information". |                                                                     |
| When you a                    | pply for a after school place for your child, do so under the menu option "After school"                                                                     |                                                                     |
|                               |                                                                                                    |                                                                     |

Fill in the personal information by pressing **change information**. If you already have information filled in, check that the information is correct

Press the button under **household current salary** to register the income of the household. If there is already a registered income that you want to change, you can press the same button.

| My page - After School                    |                                                                                     |
|-------------------------------------------|-------------------------------------------------------------------------------------|
| 🛛 Language 💄                              |                                                                                     |
|                                           |                                                                                     |
|                                           |                                                                                     |
| Personal Information                      | Information                                                                         |
|                                           |                                                                                     |
|                                           | Changes concerning personal changes or<br>income information must be processed. You |
| Phone                                     | can follow the case under My cases.                                                 |
| Workphone                                 |                                                                                     |
| Cellphone                                 |                                                                                     |
| Email Change Information                  |                                                                                     |
|                                           |                                                                                     |
| Primary address                           |                                                                                     |
| Address                                   |                                                                                     |
| c/o address                               |                                                                                     |
| Zip                                       |                                                                                     |
| City                                      |                                                                                     |
| Country                                   |                                                                                     |
| Change information                        |                                                                                     |
| Household current solary                  |                                                                                     |
|                                           |                                                                                     |
| Income change requested V <u>Register</u> |                                                                                     |
|                                           |                                                                                     |
| income change requested > Revisier        |                                                                                     |
|                                           |                                                                                     |

Fill in the information that you have available to register.

In the box to the right, you can find information about what counts as an income.

Press Next.

| egister Salary                          |                      | Information                                                                                                    |
|-----------------------------------------|----------------------|----------------------------------------------------------------------------------------------------|
|                                         |                      | What counts as income:<br>All taxable income (income before taxes)                                                 |
| approved income                         | No income registered | must be reported, for example:                                                                                     |
| Income information                      |                      | monthly income     monthly income from hourly employment     (specify the average income)                          |
| CRefrain from stating income (maximum   | rate applies)        | <ul> <li>sickness benefit / sickness<br/>compensation</li> </ul>                                                   |
| Apply changes from this date *          |                      | <ul> <li>parental benefit</li> </ul>                                                                               |
|                                         |                      | pension                                                                                                    |
| Freedow                                 |                      | <ul> <li>unemployment benefits</li> </ul>                                                                          |
| Employer                                |                      | <ul> <li>Start your own business grant</li> </ul>                                                                  |
|                                         |                      | <ul> <li>activity aid</li> </ul>                                                                                   |
| Kind of employment *                    |                      | <ul> <li>fostercare benefit (the fee part)</li> </ul>                                                              |
| Select employee type                    | ~                    | <ul> <li>Grant for military service</li> </ul>                                                                     |
|                                         |                      | <ul> <li>Care benefit for children (specify the<br/>taxable part of the benefit)</li> </ul>                        |
| Income (before taxes, per month)        |                      | Specification of the surplus for a self-<br>employed businessowner according to<br>the income Tax Act (1999: 1229) |
|                                         |                      | This does not count as income:<br>These grants and benefits are exempt and do<br>not count as income:              |
| Pension                                 |                      | <ul> <li>child benefit / houseing benefit</li> </ul>                                                               |
|                                         |                      | <ul> <li>disability benefits</li> </ul>                                                                            |
| Parental benefit                        |                      | income aid                                                                                                    |
|                                         |                      | <ul> <li>annuity</li> </ul>                                                                                        |
| Cislanaa haa fit (sislanaa saasaasiaa   |                      | child support                                                                                                    |
| Sickness benefity sickness compensation |                      | <ul> <li>student grants and student loans from<br/>CSN</li> </ul>                                                  |
|                                         |                      | <ul> <li>recruitment grant (paid through CSN)</li> </ul>                                                           |
|                                         |                      | <ul> <li>establishment benefit</li> </ul>                                                                          |

Confirm that the information is correct.

## Press register.

| Register           |           |         | Information                                                                                                    |
|--------------------|-----------|---------|----------------------------------------------------------------------------------------------------|
|                    |           |         | If there are younger children in the family<br>with placement in preschool, you need to go<br>into the e-service for preschool and change<br>income there as well. |
| Kind of employment |           |         |                                                                                                    |
| Salary             |           |         |                                                                                                    |
|                    | Cancel Re | egister |                                                                                                    |

You will now receive a confirmation that your change request has been registered.

| My page -               | After School                                                                                                    |
|-------------------------|----------------------------------------------------------------------------------------------------|
| A Language              | 1                                                                                                    |
| Your ch                 | nange request has been registered                                                                                                    |
| Please no<br>follow the | ige has been received and we will process it shortly.<br>Ite that an update only takes place after an administrator has approved the information. You can<br>a case under My cases. |
|                         | Startpage                                                                                                    |